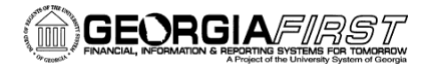

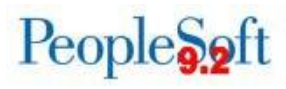

# Registering as a New Self-Service User, Reviewing Profiles, and Delegating Entry Authority

This job aid is designed to help you self-register, review your profile, and delegate entry authority in PeopleSoft Employee Self-Service.

### Step 1. Self-Service Registration in PSFIN

- 1. Go to https://selfservice.fprod.gafirst.usg.edu.
- 2. Select "Register For My Account"

## Delivering Trusted Financial Management Solutions

| ▶ Home                              |   |
|-------------------------------------|---|
| Downtime Calendar                   |   |
| Announcements                       |   |
| Documentation                       | + |
| Known Issues                        | + |
| Releases                            | + |
| Project Information                 |   |
| Training                            | + |
| Model Change Request<br>Information |   |
| Support                             |   |
|                                     |   |

PeopleSoft Financials was implemented at the teaching institutions of the University System of Georgia, along with the University System Office (USO), under the project name "GeorgiaFIRST" in January 1998. The GeorgiaFIRST PeopleSoft Financials application model is a fully integrated, Oracle-based technology suite of software applications managing the financial data that meet BOR and USG institutional needs for information used in decision-making. The single application model and a consolidated database containing the data for all institutions are centrally hosted at ITS, and ITS distributes all software upgrades and releases. This web site provides information relevant to the model application, including business processes and changes or updates to the model, as well as many informational aids and tips.

Some pages in this site contain proprietary information and are restricted to University System of Georgia personnel. To obtain a user name and password, contact the ITS Helpdesk.

Subscribe to our mailing list

This list is intended for all customers of the GeorgiaFIRST PeopleSoft Financials application. If you are a Budget User responsible for creating/maintaining budgets at your institution, please click the radio button at the bottom of this form to also sign up for the firstlf@listserv.uga.edu listserv.

Sign in with USG Single Sign-On

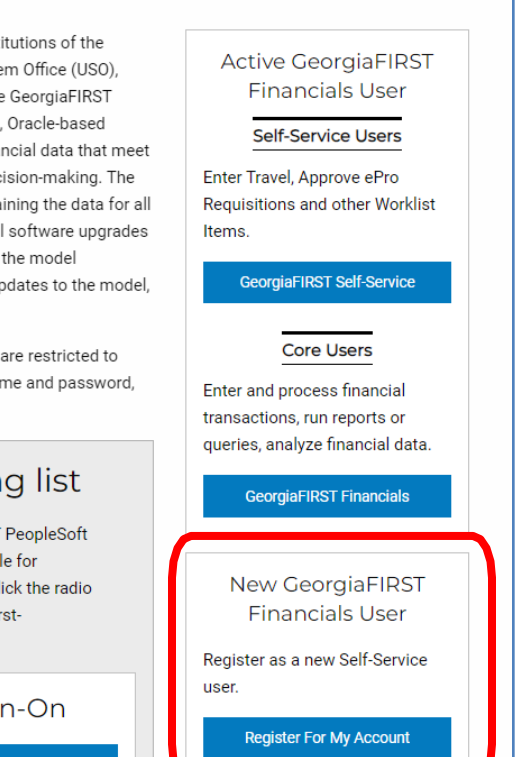

- 3. Enter the following information and select NEXT:
  - a. Date of Birth (mm/dd/yyyy)
  - b. SSN (last four digits)
  - c. Home Zip Code (5 digits)

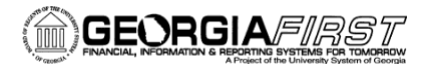

| Register for My<br>Privacy and Secu             | Account                                            |                                                      |  |
|-------------------------------------------------|----------------------------------------------------|------------------------------------------------------|--|
| Your personal informa<br>without your expressed | tion is completely private a<br>d written consent. | nd will not be disclosed to any outside organization |  |
| To register for an                              | account,                                           |                                                      |  |
| Please provide the foll                         | owing personal information                         | 10                                                   |  |
| Date of Birth                                   | SSN<br>(Last 4 digits)                             | Home Zip Code                                        |  |
| 09/03/1964                                      | 9210                                               | 24044                                                |  |
|                                                 |                                                    |                                                      |  |
|                                                 |                                                    |                                                      |  |
| Back                                            | ext                                                |                                                      |  |
|                                                 |                                                    |                                                      |  |
|                                                 |                                                    |                                                      |  |
|                                                 |                                                    |                                                      |  |

- 4. You should see your active job data. If it is correct, select Next.
- 5. Create a **User ID** and **Password.** Your user ID must be unique. If you receive a message saying that the user ID you entered already exists, then you must choose another one. Also, note the above criteria for user ID and password. (You may want to ask if your department has a standard format for user IDs.)

| Register for My Account                                                                                                    |                                                     |   |
|----------------------------------------------------------------------------------------------------|-----------------------------------------------------|---|
| Enter a User ID. Your User ID is case sensitive and must be characters and a maximum of 30 characters and must not co prohibited special characters ; : & , < > \ / " [] | e a minimum of 6<br>ontain spaces or User ID<br>( ) | Á |
| Enter and confirm your password. Your password is case se<br>and must be at least 10 characters and contain at least 2 nur<br>Spaces are not permitted.                  | mbers. Confirm Password                             | Ģ |
| Enter and confirm your email address using the following<br>format: jane.doe@XXXXX.edu                                                                                   | Email Address<br>Confirm Email                      |   |

*Note:* User IDs cannot have these special characters: ; : & , < > / ( ]( )

6. Log out of the system and log back in (using URL in Step 1) with your new user ID and password.

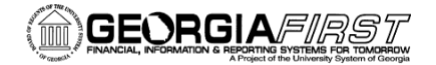

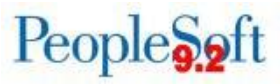

#### Step 2: Reviewing User Profile

- 1. Access PSFIN Self-Service: <u>https://selfservice.fprod.gafirst.usg.edu</u>.
- 2. Select Employee Self-Service.
- 3. Select Travel and Expenses > Review/Edit Profile.
- 4. Review information on Employee Data tab.

| ←∣© ♡         |                     |                       |               | - AF LOT IN INCOMENT AN AL MOT A FAR. |
|---------------|---------------------|-----------------------|---------------|---------------------------------------|
| Employee Data | Organizational Data | <u>U</u> ser Defaults | Bank Accounts |                                       |
|               |                     |                       |               |                                       |

- 5. Review information on Organizational Data tab.
- Set User defaults on User Defaults tab. (Optional: The Default Creation Method is automatically set to Open a Blank Report; however, if you create the same type of expense report each time, you may wish to add Expense Defaults or Expense Types Defaults. Each new expense report will be populated with these defaults. You can make manual changes to any fields or expense lines.)

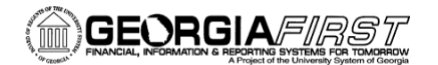

| Peo                   | ple      | S.2 | ft |
|-----------------------|----------|-----|----|
| and the second second | - Server |     |    |

| Default Creation Method       |                        |        |                  |                  |
|-------------------------------|------------------------|--------|------------------|------------------|
| *Expense Report               | Open a Blank Report    | ~      |                  |                  |
| *Time Report                  | Open a Blank Report    | ~      |                  |                  |
| *Travel Authorization         | Open a Blank Authoriza | tion 🗸 |                  |                  |
|                               |                        |        |                  |                  |
| Receipt Defaults              |                        |        |                  |                  |
|                               | Receipts Not Require   | ed     |                  |                  |
|                               |                        |        |                  |                  |
| Expense Defaults              |                        |        |                  |                  |
| Report Description            | on 🗌                   |        | Per Diem Range   | ~                |
| Business Purpos               | se                     | ~      | Billing Type     |                  |
| Originating Locatio           | on [                   | Q      | Payment Type     | Q                |
| Expense Locatio               | n                      | Q      | Credit Card      |                  |
| Transportation I              | uD 0                   | Q      | Number of Nights |                  |
| Accounting Detail Default Vie | w Collapsed            | ~      |                  |                  |
| Expense Type Defaults         |                        |        |                  |                  |
| <b>₿</b>   Q                  |                        |        | K                | < 1-1 of 1 💙 > > |
| Expense Type Merchant         | ,                      |        |                  |                  |
| *Expense Type                 | Payment                | Туре   | Billing Type     |                  |
|                               | - ayment               | .16-   |                  |                  |
|                               | <b>~</b>               |        | ✓                | ✓ [±.] –         |

7. Review information on **Bank Accounts** tab.

#### **Step 3: Delegating Entry Authority**

**Please Note:** A Delegate has the ability to create expense transactions on behalf of others. Adding Delegates can be performed by a user or an expense administrator.

- 1. Access PSFIN Self-Service: https://selfservice.fprod.gafirst.usg.edu.
- 2. Select Employee Self-Service.
- 3. Select Travel and Expenses.
- 4. Select User Preferences.
- 5. Select Delegate Entry Authority.
- 6. Add a row by clicking the plus (+) button (multiple Delegates can be added).
- 7. Enter the user ID of the person you are giving authority to create expense transactions on your behalf or select the Look Up icon and search for the user.
- 8. Select the Save button.